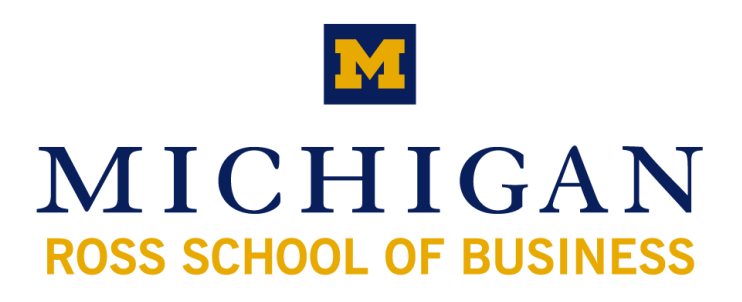

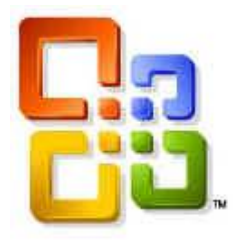

Microsoft Office
Outlook 2003

# Outlook 2003 – More Than Just Email

## **Table of Contents**

| GETTING STARTED                                                                           | 1      |
|-------------------------------------------------------------------------------------------|--------|
| OVERVIEW OF THE MAIN OUTLOOK WINDOW                                                       | 1      |
| SETTING OPTIONS                                                                           | 2      |
| WORKING WITH EMAIL                                                                        | 5      |
| CREATING A NEW MESSAGE                                                                    | 5      |
| Basic Mail Options<br>Send Options                                                        | 6<br>7 |
| REPLIES, FORWARDS AND RECALLING MESSAGES                                                  | 8      |
| SORTING MESSAGES AND FOLDER VIEWS                                                         | 8      |
| Reading Pane vs. AutoPreview<br>Sorting messages<br>Field Chooser<br>Customize View       |        |
| OUT OF OFFICE ASSISTANT                                                                   | 10     |
| CALENDAR FOLDER VIEW                                                                      | 10     |
| CREATING A NEW APPOINTMENT OR MEETING                                                     | 11     |
| Appointment and Meeting Settings<br>Scheduling a Meeting                                  |        |
| CONTACTS FOLDER VIEW                                                                      |        |
| CREATING A NEW CONTACT                                                                    | 13     |
| VIEWING CONTACTS                                                                          | 14     |
| IMPORTING AND EXPORTING CONTACTS                                                          | 14     |
| USING A CONTACT TO SIMPLIFY TASKS                                                         | 16     |
| Using Outlook – new message, meeting or task<br>Using Word – Letter Wizard                |        |
| DISTRIBUTION LISTS                                                                        | 16     |
| SHARING CONTACTS AND DISTRIBUTION LISTS WITH OTHER EXCHANGE USERS                         | 17     |
| TASKS FOLDER VIEW                                                                         | 17     |
| CREATING A NEW TASK                                                                       |        |
| Settings for Tasks                                                                        |        |
| Assigning a Task                                                                          | 19     |
| Assigning an existing Task<br>Assigning a Task from the Contacts folder<br>Status reports |        |
| NOTES                                                                                     | 20     |
| CREATING A NEW NOTE                                                                       | 20     |
| COLOR CODING NOTES                                                                        | 20     |

## **Getting Started**

## **Overview of the Main Outlook Window**

Change which navigation buttons are shown, and in what order, through the Navigation Pane Options window.

| Inbox - Microsoft Outlook                |                                              |                              |                               |           |
|------------------------------------------|----------------------------------------------|------------------------------|-------------------------------|-----------|
| Elle Edit View Go Iools Ad               | tions Help                                   | Type a question for help 🛛 🗧 |                               |           |
| 🔂 New 🔹 🎯 🆓 🗙 🙈 Beply                    | 🙈 Reply to All 🦂 Forward 🕼 Find 🕼 Type (     | a contact to find 🔄 🖉        | Navigation Page Options       |           |
| 🧐 🖉 pek 🎯 🗖 🗎 🛕 🖆                        | 7 . 🙀 . Messages 💽 . 🚍 🚰                     | 2                            | That gattern Faile options    | N .       |
| SnagIt 🛃 Window                          |                                              |                              | Display buttons in this order |           |
| Mail                                     | Inbox                                        | 🔯                            | Mail                          | Move Up   |
| Favorite Folders                         | Arranged By: Date                            | Oldest on top 🛛 🗠 📩          | Calendar 🗹                    |           |
| Inbox<br>Linread Mail                    | 🖃 Older                                      |                              | Contacts<br>Tasks             | Move Down |
| Control For Follow Up Control Sent Items | Cutlook 2003 - attachments open as read-only | 5/4/2005 🧒 🗧                 |                               | Reset     |
| All Mail Folders                         | Olmstead, Nate     LookOut!                  | 5/23/2005                    | Shortcuts                     |           |
| Infected                                 | 🗉 Last Month                                 |                              |                               |           |
| Outbox                                   | 🙈 Kim, Daniel                                | 7/1/2005 😽                   |                               | K Cancel  |
| Quarantine                               | IM UNKNOWN                                   |                              |                               |           |
| Coen in New Wind                         | Three Weeks Ago                              | 211 4 1000E                  |                               |           |
| 7 Items Navigation Pane C                | Options All folders are up to                | a date. O Connected •        |                               |           |
|                                          |                                              |                              |                               |           |

Open/Close the Reading Pane the toggle buttons on the toolbar or the View menu.

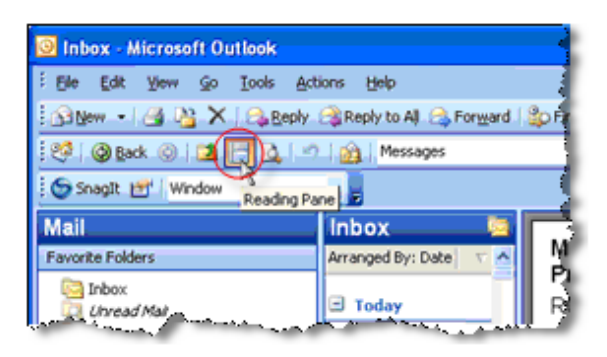

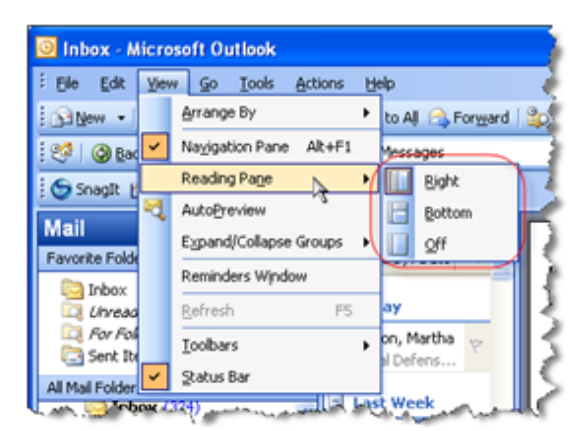

Show/Hide full menus or change how toolbars are docked (share one line or separate lines) through "Customize"

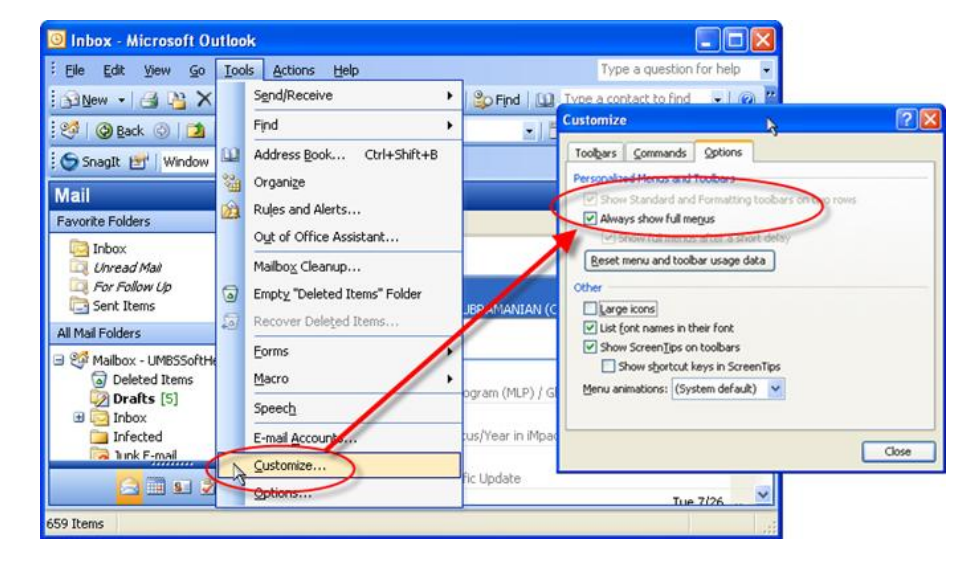

## **Setting Options**

Each tab in the Options window contains a variety of settings. Some tabs also contain access to additional settings and features.

The *Preferences* tab contains settings specific to the standard folders in an Outlook profile. Several settings can be found under Email Options.

Advanced E-mail Options

| Options 🛛 🕅 🗵                                                                                                    | E-mail Optiens                                                                                                    | Save unserk bens in: 2005 20<br>RutoSave unserk every: 3 ninubes<br>in folders other than the brbox, save replies with original message<br>Save forwarded messages |                       |
|----------------------------------------------------------------------------------------------------|----------------------------------------------------------------------------------------------------|----------------------------------------------------------------------------------------------------|-----------------------|
| Preferences     Mail Setup     Mail Format     Spelling     Security     Other     Delegates       E-mail     Change the appearance of nessages and the way Marr SE Turched     Jank E-mail     E-mail Options       Calendar     Customers the appearance of the Calendar.     E-mail Options     E-mail Options       Calendar     Outromers the appearance of the Calendar.     E-mail Options     E-mail Options       Tasks     Outromers the appearance of tasks.     Reminder time:     8:00 AMT     Task Options       Contacts     Contact Options     Journal Options     Notes     Contact Options       Contacts     Contact Options     Journal Options     Notes     Notes       Contact     Options     Contact Options     Notes     Notes | Message handling  After moving or deleting an open Rem. Frank to the Infoor  Cose original message on reply or forward  Some copies of messages in Sont Zenes folder  Actionationally same unseen Reposage  Remove exits a tree breaks particulate in ressages  Include original message Include original message text Weater replying to a message Include original message text Weater replying to a message Include original message Include original message I |                                                                                                    | age has<br>processing |

Email accounts can be modified from the *Mail Setup* tab. You can open additional mailboxes, as well as create and manage pst files for offline storage.

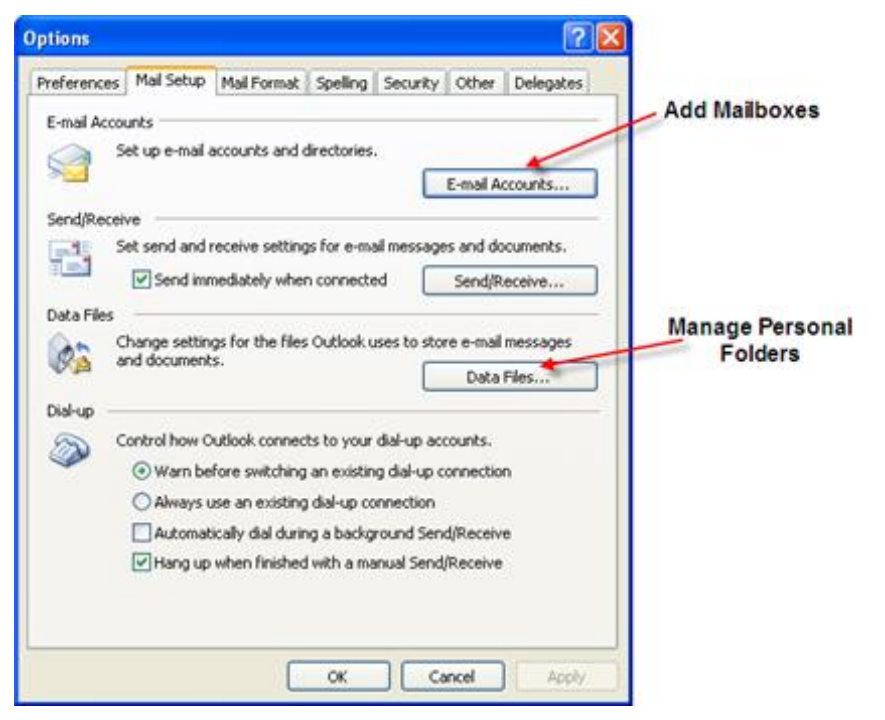

Default formatting (background stationery, fonts, and signatures) for outgoing messages is controlled from the *Mail Format* tab, i.e..

1. *Fonts...* allows you to change the font face and color for all new messages, as well as replies and forwards.

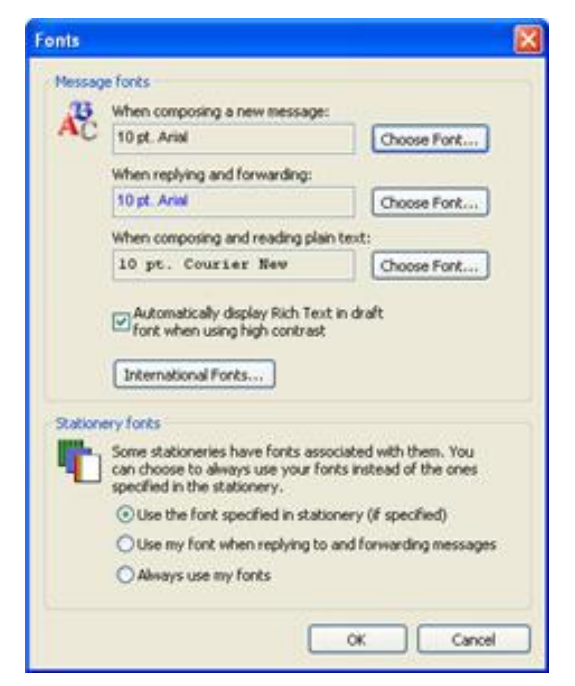

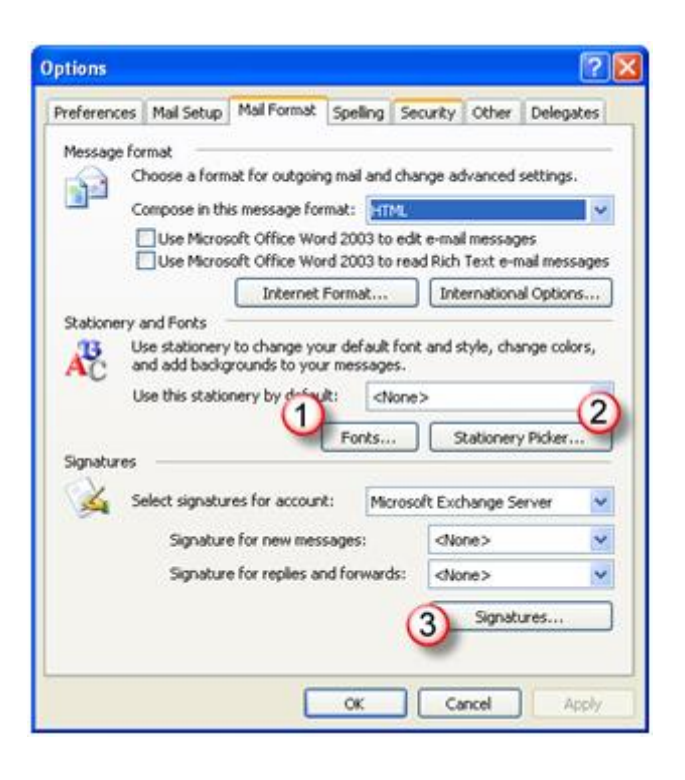

2. *Stationery Picker...* offers stationery to choose for your outgoing messages, or you can create an entirely new one.

| Stationery Picker                                |                                                                                                    | Edit Stationery - [Untitled]                                                                                                    |
|--------------------------------------------------|----------------------------------------------------------------------------------------------------|----------------------------------------------------------------------------------------------------|
| Stationery  Stationery  Ctrue Punch  Ctrue Punch |                                                                                                    | Message font<br>Choose the font and style you would like to use to compose<br>messages with this stationery:<br>10 pt. Ariel<br>Chance font |
| Clear Day     Currency     Goter     Goter       | Leter Rev Stationery      Leter a name for your new stationery:      Inter a name for your new stationery:      Inter a name for your new stationeryo | Background<br>Stationery can have either a background picture or a sold<br>background color. Select the background for this stationery:     |
| Preview:                                         | 2. Choose how to create your stationery:                                                                                                    | O Picture:     O Color:     O Color:                                                                                                    |
|                                                  | O Use this existing stationery as a template:                                                                                                    | O Do not include a background in this stationery Preview:                                                                                   |
|                                                  | O Use this file as a template:                                                                                                    |                                                                                                    |
| Get More Stationery OK Cancel                    | Next > Cancel                                                                                                    | OK Cancel                                                                                                    |

3. Signatures... Create a signature to include in new messages and/or replies and forwards.

Choosing Advanced Edit on the Edit Signature window will open an editor based on the default format you have set for your outgoing messages. For example, if you have Word selected as you editor, this will open

Word; if you are sending mail in HTML format, this will open your default web editor (FrontPage, Netscape, etc.)

| Create Signature |                                                                                                    |                                                                                                    |
|------------------|----------------------------------------------------------------------------------------------------|----------------------------------------------------------------------------------------------------|
| Sanature:        |                                                                                                    | Edit Signature - [Untitled]                                                                                                    |
| Edt<br>Remove    | Create New Signature                                                                                                    | This text will be included in outgoing mail messages:                                                                                                    |
| New              | I. Enter a name for your new signature:      Inter a name for your new signature:      Inter a name for your | I,                                                                                                    |
| Preview:         | 2. Choose how to create your signature:<br>() Start with a blank signature                                                                                                    | <u>.</u>                                                                                                    |
|                  | O Use this existing signature as a template:                                                                                                    | Fort Paragraph Clear Advanced Edt                                                                                                    |
|                  | O Use this file as a template:                                                                                                    | Attach this business card (vCard) to this signature:           Attach this business card (vCard) to this signature:           Attach this business card (vCard) to this signature:           Attach this business card (vCard) to this signature:           Attach this business card (vCard) to this signature:           Attach this business card (vCard) to this signature:           Attach this business card (vCard) to this signature:           Attach this business card (vCard) to this signature:           Attach this business card (vCard) to this signature: |
| OK Cancel        | ] Next > Cancel                                                                                                    | Finish Cancel                                                                                                    |

The *Spelling* tab sets Outlook to check your spelling before your message is sent. This feature uses Word's dictionary – if the dictionary is not installed in MS Word, you will receive an error message.

Various security settings, as well as digital Ids, are set from the *Security* tab.

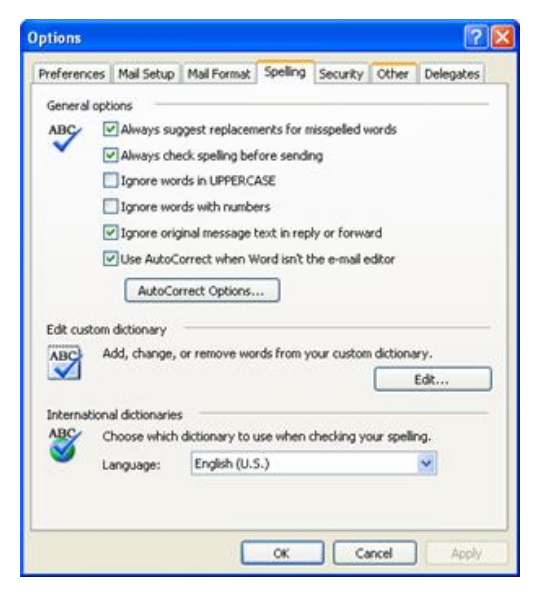

Through *Delegates*, you can give another Exchange user permissions to one or more of your account folders (i.e. Calendar, Contacts, Inbox). After selecting a user from the Global Address List (be sure the name appears in the Add Users box on the right), you can set the level of permission for each individual component of your account.

| Delegates                                                                                                    | Type Name or Select from List:                                                                                                    | Business School | ~      | De | legate Permis                                                                | sions: UMBSSoftHelp                                                                                                    |               |
|----------------------------------------------------------------------------------------------------|----------------------------------------------------------------------------------------------------|-----------------|--------|----|------------------------------------------------------------------------------|----------------------------------------------------------------------------------------------------|---------------|
| Delegates can send tens on your behalf. To grant permission to     send on-behalf of privileges, got to the Properties dialog box for each     send on-behalf of privileges, got to the Premissions tab.     Add.     Renove     Premissions.     Sond exenting requests and responses only to my delegates, not to     me | Name<br>URES-AurmEmal<br>URES-International<br>URES-International<br>URES-Internat | Business Phone  | Office |    | his delegate has<br>Calendar<br>Deleg<br>Tasks<br>Inbox<br>Contacts<br>Notes | the following permissions Editor (can read, create, and modify iter Bonemer (can read terms) Author (can read terms) Author (can read terms) Editor (can read, create, and modify ter None None None None None None None None | ns) k to me   |
| OK Canol Apply                                                                                                    | Adduced  Advanced                                                                                                    |                 | Cancel |    | Automatically se<br>Delegate can se                                          | nd a message to delegate summanising these<br>ency private Rems                                                                                                    | e permissions |

The *Other* tab gives access to settings such as working with the Reading Pane, reminder notifications and the startup folder. AutoArchive settings are also accessed on this tab.

|                                                                      | Advanced Options 🔀                                    |         |
|----------------------------------------------------------------------|-------------------------------------------------------|---------|
|                                                                      | General settings                                      |         |
|                                                                      | Startup in this folder: Inbox Browse                  |         |
|                                                                      | Warn before permanently deleting items                |         |
|                                                                      | When selecting text, automatically select entire word |         |
| Options 🛛 🤶 🔀                                                        | Provide feedback with sound                           |         |
|                                                                      | Show Paste Options buttons                            |         |
| Preferences Mail Setup Mail Format Spelling Security Other Delegates | ✓ Use Unicode Message Format when saving messages     |         |
| General                                                              | Enable logging (troubleshooting)                      |         |
| Empty the Deleted Items folder upon exiting                          | Allow script in shared folders                        |         |
| Make Callock the default program for E-mail Contacts and             | Allow script in Public Folders                        |         |
| Calendar.                                                            | Annewance rations                                     |         |
| Navigation Pane Options Advanced Options                             | Date Maximutery Earth Rick Tahoma                     |         |
| AutoArchive                                                          | When viewing Notes, show time and date                |         |
| Manages mailbox size by deleting old items or moving them to an      | Tark weeking recess, show chie and date               |         |
| archive file and by deleting expired items.                          | lask working hours per day: 0                         |         |
| AutoArchive                                                          | Task working hours per week: 40                       |         |
| Dearling Dane                                                        | Reminder Ontinos                                      |         |
| Customize actions for the Dandon Dana                                |                                                       |         |
| Custome option of the Resard Pare.                                   | Custom Forms COM Add-Ins                              |         |
| Restro Pare                                                          | Service Options                                       |         |
|                                                                      | OK Covel                                              |         |
| Person Names                                                         |                                                       |         |
| Enable the Person Names Smart Tag                                    |                                                       |         |
| Display Messenger Status in the From field                           | Reading Pane                                          | X       |
|                                                                      |                                                       |         |
|                                                                      | Reading Pane options                                  |         |
|                                                                      | Mark items as read when viewed in the Reading         | Pane    |
| OK Cancel Acoly                                                      | Wait 5 seconds before marking item                    | as read |
|                                                                      | Mark item as read when selection changes              |         |
|                                                                      | Single key reading using space bar                    |         |
|                                                                      |                                                       |         |
|                                                                      | ок                                                    | Cancel  |

## Working with Email

## Creating a New Message

There are many ways to open a new message:

- Ctrl+N or Double click any empty space in any message folder (i.e. Inbox)
- Ctrl+Shift+M from any folder
- From menu: File... New... Message
- "New" button (use dropdown if in a non-message folder)

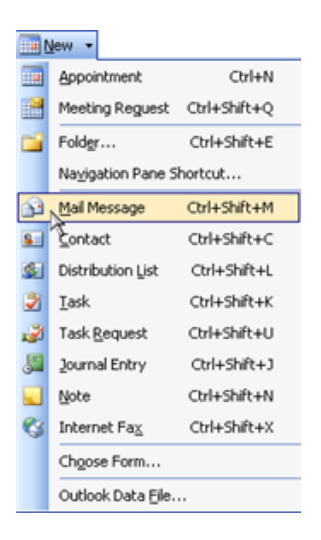

#### **Basic Mail Options**

Open the From and Bcc fields from the View menu. These will remain available for all new messages until you close them from the View menu.

| Ele Edt  | View | Insert For    | mat I | ools | Actions Help          |
|----------|------|---------------|-------|------|-----------------------|
| Send     |      | Previous      | •     | s Ad | obe PDF   🛄   📍 🔱   🤻 |
| Arial    |      | Ne <u>s</u> t | •     | в    | 1 1 三 三 三 三           |
| -        |      | Text Size     |       |      |                       |
| From     |      | Encoding      | ,     |      |                       |
| То"      | F    | Message Head  | er    |      |                       |
| Se       | 1    | From Fjeld    | N     | 1    |                       |
| Bcc      | ~    | Bcc Field     | .4    | 1    |                       |
| Subject: | -    | Options       |       |      |                       |
|          |      | Toolbars      |       |      |                       |

Change the message format for the current message from the Format menu. This will not change your default format (go through Tools... Options... Mail Format... to change the default for all new messages). To change to Rich Text format from HTML, you will first need to change to Plain Text, click OK when warned that you will lose all formatting, then change to Rich Text.

Through the Insert menu, you can attach either files from your computer or network folders or Outlook items, such as appointments and contacts.

| Elle Edit View Insert | Format Tools Actions Help     |               |
|-----------------------|-------------------------------|---------------|
| - Send 🔄 🛃 🎉 🕯        | 2 tyle                        | 🔸 🦞 📄 Options |
| vial 🐨                | A Eont                        | 日目後後任         |
|                       | Earagraph                     | 1             |
| From                  | Background                    |               |
| To <sub>a</sub>       | Encoding                      |               |
| <u>ç</u> c            | Plain Iext                    |               |
| Bcc                   |                               |               |
| Subject:              | Send Pictures from the Intern | vet           |

| Ele Edit View | Insert Format Io | ols Actions Help |
|---------------|------------------|------------------|
| 🖃 Send   🛃 🖂  | Ele              | PDE [00] ? 4     |
| Arial         | Rgm V            |                  |
|               | Signature        | •                |
| From          | Horizontal Line  |                  |
| То"           | Picture          |                  |
| <u></u>       | 👷 Hyperlink      |                  |
| Bcc           | Remove Hyperlini | k 🔤              |

#### **Send Options**

There are a number of options that can be set for an outgoing message.

#### Delivery/Read Receipt

You can request a receipt for delivery of a message and/or notification that a message has been read. Be aware that these settings are only reliable if the recipient is also on an exchange server. Otherwise, you may only get a delivery receipt because the message reached their server (but not necessarily their mailbox) and a read receipt may never come through.

#### Send Replies

You can have replies sent to a different email account than your own.

#### Delivery/Expiration Date

Rather than leaving yourself a reminder to send an email message on a later date, set a delayed delivery. Likewise, you can set an expiration date so that the message will selfdelete once the purpose of the message has expired (for example, if you email a question about a project due this Friday, you are not going to need an answer next Monday, so why not have the message expire just after the deadline).

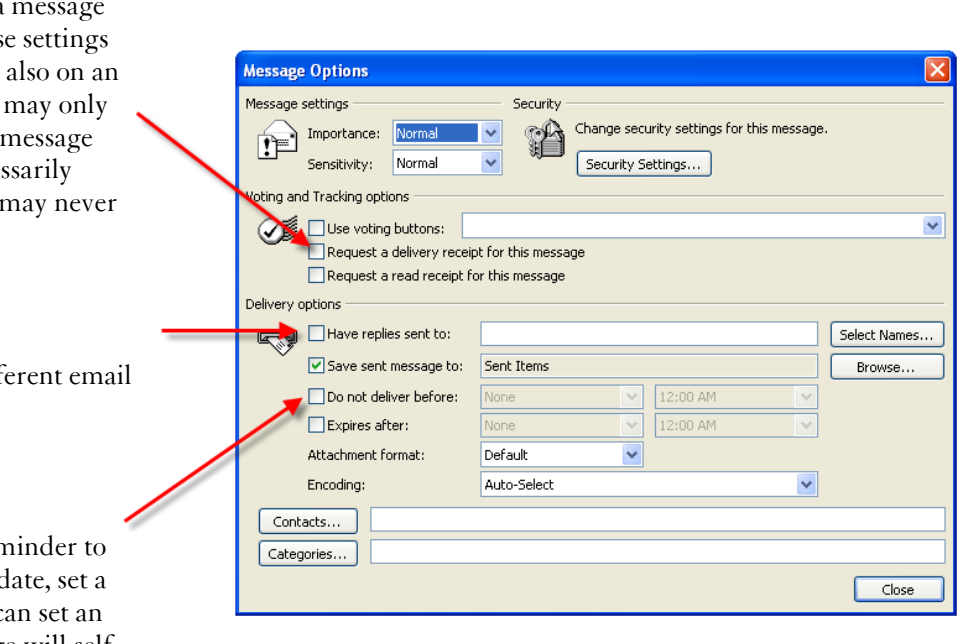

#### Setting Priority and Flags

You can easily set High and Low priority to emails; no priority selected means Normal priority.

Message flags are a convenient way to flag necessary action on a message. You can also set a due date for the action. These settings will be seen as a banner at the top of the email.

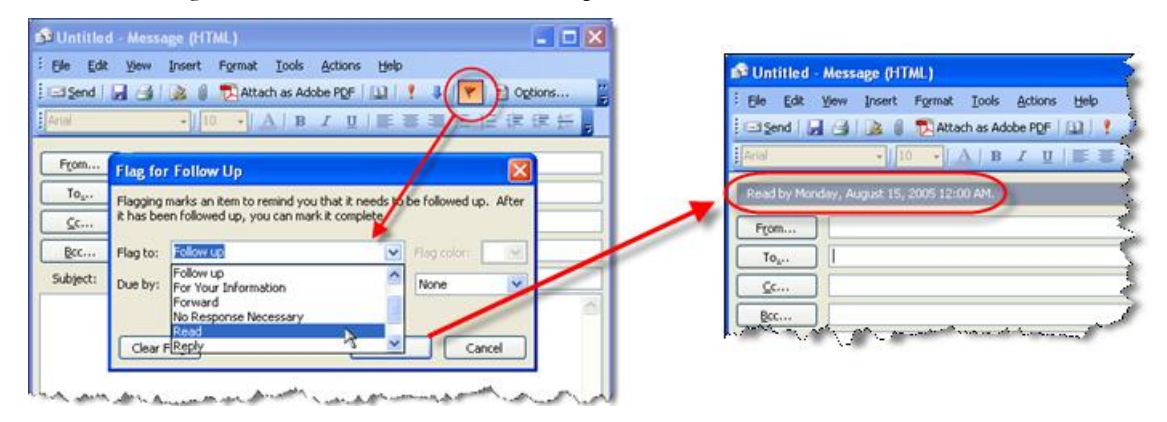

## **Replies, Forwards and Recalling messages**

The difference between Reply and Forward is that attachments are stripped from replies. To keep the attachment, be sure to use Forward.

To Recall or Resend a message, first open the message, then go to the Actions menu in the message window.

When recalling a message, you can ask to be notified if the recall was successful. You can also choose between deleting the message or replacing the message (this can be very useful for those times you forgot to send the attachment!). Be aware that you will not be able to recall messages sent to recipients outside of the Exchange server.

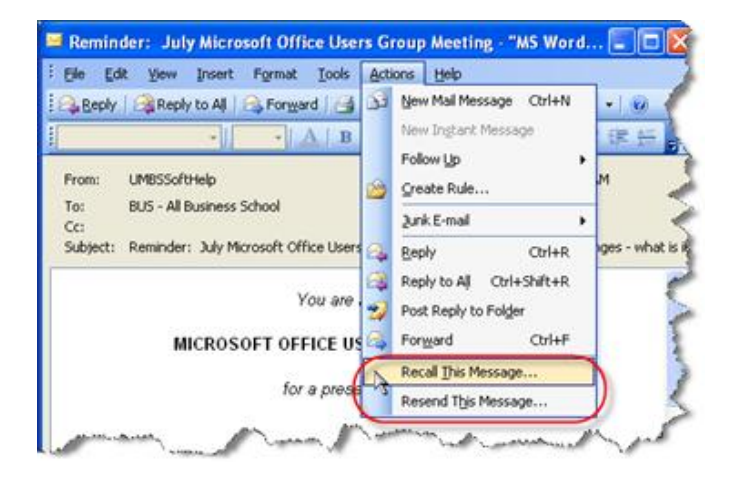

When resending a message, you can add text if desired. Be sure to click Send (Resend from the Actions menu does not automatically send the message).

### **Sorting Messages and Folder Views**

#### **Reading Pane vs. AutoPreview**

You can view the message through the Preview Pane without actually opening the message itself. AutoPreview will list the first three lines of the message under the message information.

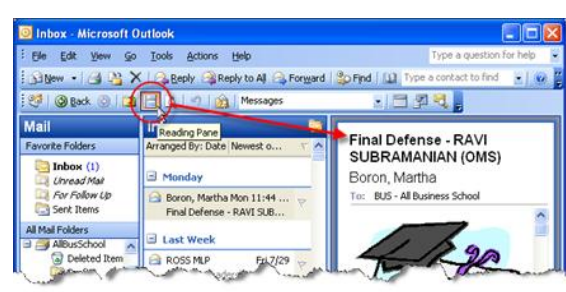

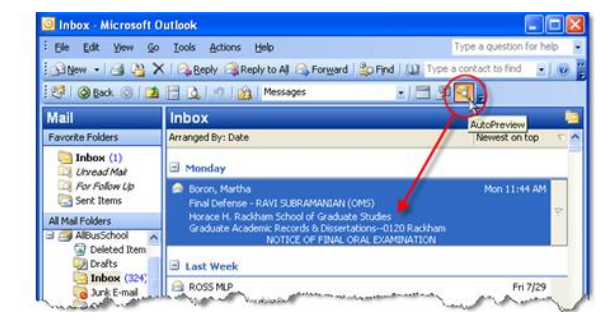

#### Sorting messages

Sort messages by clicking on the item of the field bar that you wish to sort. A small triangle appears in the field that is sorted: pointing down for descending and pointing up for ascending. The default is to sort by date (descending). If you sort by another field, such as From, the message will also be sorted by date (however, the triangle will only be in the primary sort field). In Outlook 2003, you can also choose to have messages grouped.

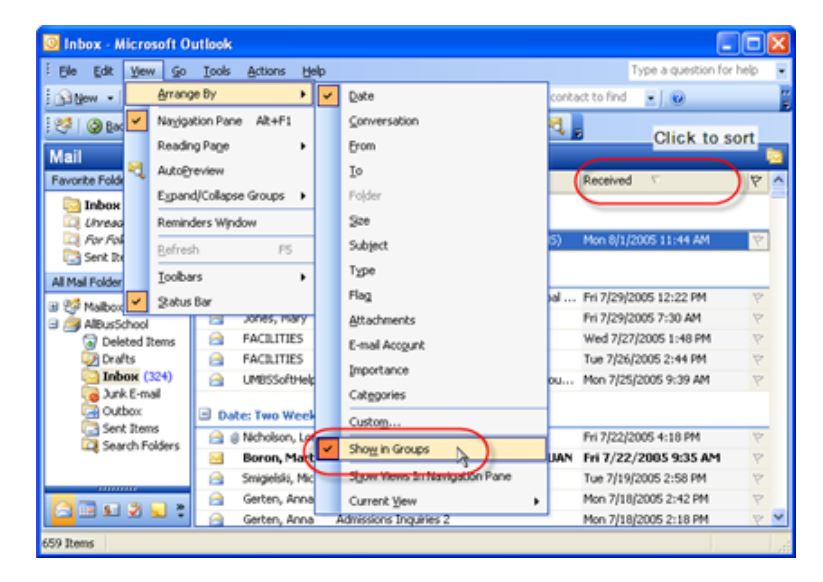

#### **Field Chooser**

The easiest way to find Field Chooser is by rightclicking the field bar in the window. You can then select the field you want to add and drag it and drop it on the field bar.

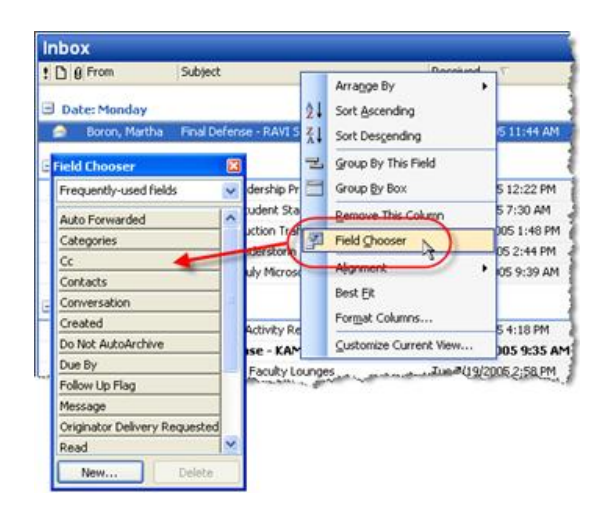

#### **Customize View**

Custom View Organize

You can customize how you view your message box through Arrange By under the View menu. There are a number of preset options, such as by date or sender, which will group and/or sort items in your mailbox. Or you can choose an available filter under Current View (turn off the filter by choosing Messages).

You can also create your own views by choosing Define Views and then setting criteria. Give your view a name and specify if you want it available only to the current folder or all folders.

| 🧿 Inbox - Micro       | soft Outlook           |                      |                               |                                                         |                                                                      |  |  |  |
|-----------------------|------------------------|----------------------|-------------------------------|---------------------------------------------------------|----------------------------------------------------------------------|--|--|--|
| Ele Edit Ver          | • Go Icols Actions H   | elp                  |                               |                                                         |                                                                      |  |  |  |
| A New -               | Arrange By             | <ul> <li></li> </ul> | Date                          | 301                                                     | Find 🝅   🛄 Type a contact to find 🛛 🖃 📄                              |  |  |  |
| : 🗐 🖓 Bac 🗹           | Navigation Pane Alt+F1 |                      | ⊆onversation                  |                                                         |                                                                      |  |  |  |
| Mail                  | Reading Page +         |                      | From                          |                                                         |                                                                      |  |  |  |
| Fauratia Fold         | AutoBreview            |                      | Io                            | No. 4                                                   |                                                                      |  |  |  |
| Tahaw .               | Expand/Collapse Groups |                      | Fojder                        | Dject                                                   |                                                                      |  |  |  |
| Uhread                | Reminders Window       |                      | Şize                          |                                                         |                                                                      |  |  |  |
| C. For Fol            | Refresh FS             |                      | Subject                       | npor                                                    | tant Food Service Announcements!                                     |  |  |  |
| Sent Ib               | Toohare                |                      | Туре                          | 05-06 Tuition                                           |                                                                      |  |  |  |
| All Mail Folder       | Dowars Par             |                      | Flag                          |                                                         | CS Education Services Announcing the new 2005 Fall Sch<br>the shares |  |  |  |
| Malbox                | Scares par             |                      | Attachments                   |                                                         | al Defense - RAVI SUBRAMANIAN (OMS)                                  |  |  |  |
| Drafts [              | 5]                     |                      | E-mail Account                |                                                         |                                                                      |  |  |  |
| 🗷 🤤 Inbox             |                        |                      | Importance                    |                                                         |                                                                      |  |  |  |
| Ca Junk E-r           | mail [1]               |                      | Categories                    | chigan Leadership Program (MLP) / Global Otizenship Day |                                                                      |  |  |  |
| Cutbox                |                        |                      | Custom                        | ange in Student Status/Year in Mpact                    |                                                                      |  |  |  |
| Quaranti<br>Sect theo | h0                     |                      | Curring in                    | ange in Student Status/Year in Mpact                    |                                                                      |  |  |  |
| 3 Carch Fi            | olders                 |                      | Snow in Groups                | point                                                   | tment of Interim Provost and Executive Vice Presiden                 |  |  |  |
| 🗏 🎒 AlBusSchool       |                        |                      | Show Views In Navigation Pane | MO                                                      | onstruction Traffic Update                                           |  |  |  |
| Deleted I             | tems                   |                      | Current View                  |                                                         | Messages                                                             |  |  |  |
| Inbox (               | 325)                   |                      | A FACILITIES S                |                                                         | Messages with AutoPreview                                            |  |  |  |
| 词 Junk E-m            | al                     |                      | A FACILITIES S                |                                                         | Last Seven Days                                                      |  |  |  |
| Cutbox                |                        |                      | C UMBSSoftHelp Re             |                                                         | Liny and Messages in This Folder                                     |  |  |  |
| Sent Iten             | 16<br>Indexe           |                      | Date: Three Weeks Aco         |                                                         | Card To                                                              |  |  |  |
| search P              | Norrs<br>Norrs         |                      | and the state weeks Ago       | in                                                      | Serve in the serve in the serve                                      |  |  |  |

| Views for folder "Inbox":               |                         | $\frown$                                             | 1      |                                                                  |
|-----------------------------------------|-------------------------|------------------------------------------------------|--------|------------------------------------------------------------------|
| View Name                               | Can Be Used On          | View Type A New                                      |        | Contentes View Menuelan                                          |
| <current settings="" view=""></current> | All Mail and Post folde | rs Table                                             |        |                                                                  |
| Messages                                | All Mail and Post folde | rs Table Cory                                        |        | Description                                                      |
| Messages with AutoPreview               | All Mail and Post folde | rs Table                                             |        |                                                                  |
| Last Seven Days                         | All Mail and Post folde | rs Table Modify                                      |        | Fields Importance, Icon, Flag Status, Attachment, From, Subject, |
| Unread Messages in This Folder          | All Mail and Post folde |                                                      |        |                                                                  |
| Sent To                                 | All Mail and Post folde | Create a New View                                    |        | Group By None                                                    |
| Message Timeline                        | All Mail and Post folde | Name of new view:                                    |        | Sort Received (descending)                                       |
|                                         |                         | New view                                             |        |                                                                  |
| L                                       |                         | Type of view:                                        |        | Filter Off                                                       |
| Description                             |                         | Table                                                |        |                                                                  |
| Fields: Importance, Icon, A             | ttachment, From, Sub    | Timeline                                             |        | Other Settings Fonts and other Table View settings               |
|                                         |                         | Card<br>DavidVeek/Month                              |        |                                                                  |
| Group By: Arrangement Label (           | (descending)            | Icon                                                 |        | Automatic Formatting User defined fonts on each message          |
|                                         |                         |                                                      |        |                                                                  |
| Sort: Received (descendin               | ig)                     |                                                      |        | Format Columns Specify the display formats for each field        |
| Filter: Off                             |                         |                                                      |        |                                                                  |
|                                         |                         | Can be used on                                       |        | Reset Current View OK Cancel                                     |
|                                         |                         | <ul> <li>This folder, visible to everyone</li> </ul> |        |                                                                  |
| Only show views created for th          | is folder               | O This folder, visible only to me                    | r      |                                                                  |
|                                         | tanka tinus             | Al Mail and Post folders                             |        |                                                                  |
|                                         | oppy new Clo            |                                                      |        |                                                                  |
|                                         |                         | ОК                                                   | Cancel |                                                                  |

X

## **Out of Office Assistant**

If you are going to be out of the office, you can have Outlook send an automatic message for you. You specify the text and can activate filtering rules. This message will only be sent once to each person that emails you while the Assistant is active. When you return and open Outlook, you will be prompted to turn off the Out of Office Assistant.

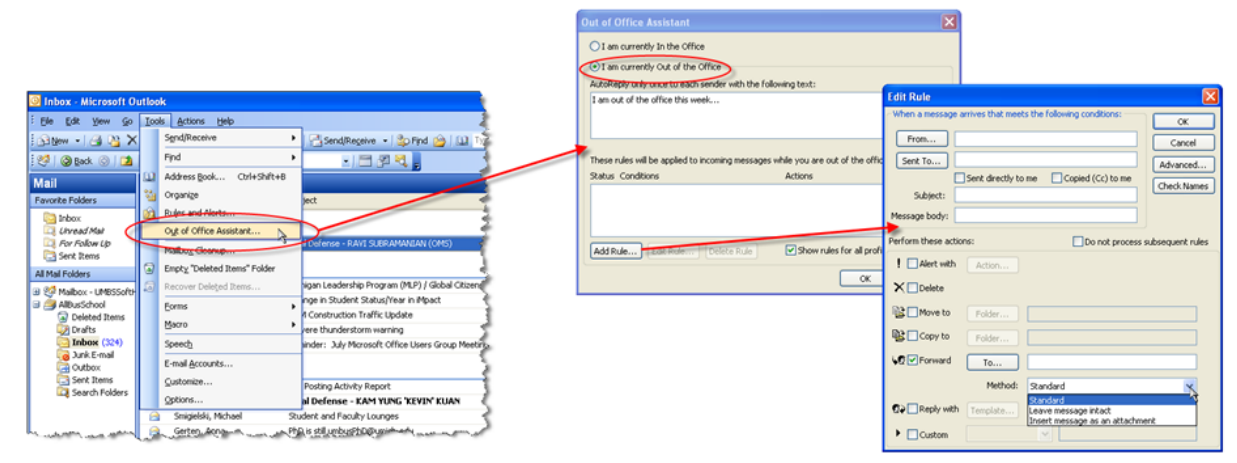

## **Calendar Folder View**

| O Calendar - Microsol                                                                            | t Outlook                                                                |                                                                                                    |  |  |  |  |  |  |  |
|--------------------------------------------------------------------------------------------------|--------------------------------------------------------------------------|----------------------------------------------------------------------------------------------------|--|--|--|--|--|--|--|
| Ele Edit Yew Go                                                                                  | Iools Actions Help                                                       | Type a question for help 🔹                                                                                                    |  |  |  |  |  |  |  |
| 🗄 🖬 New 🕞 🍊 🗙 🏢 🗊 Today 🚺 Day 🛐 Work Week 🛐 Meek 🛐 Month   🏠 Find   🛄 Type a contact to find 💽 🦉 |                                                                          |                                                                                                    |  |  |  |  |  |  |  |
| : 🧐 🞯 Back 💿  🔟                                                                                  | 🧐 🎯 Back 💿 🚺 📄 🛕 🔊 🔚 Day/Week/Month                                      |                                                                                                    |  |  |  |  |  |  |  |
| Calendar                                                                                         | Calendar                                                                 | August 04, 2005 🧰                                                                                                    |  |  |  |  |  |  |  |
| My Calendars                                                                                     | Thursday, August 04                                                      | ^                                                                                                    |  |  |  |  |  |  |  |
| Calendar (1) Calendar in AllbusSc Calendar Open a Shared Calenda Share My Calendar               | 8 am<br>9 <sup>00</sup><br>10 <sup>00</sup><br>11 <sup>00</sup><br>12 pm | S M 1 W 1 F S<br>31 1 2 3 4 5 6<br>7 8 9 10 11 12 13<br>14 15 16 17 18 19 20<br>21 22 23 24 25 26 27<br>28 29 30 31 1 2 3<br>4 5 6 7 8 9 10<br>Cick here to ad<br>There are no items to<br>show in this view. |  |  |  |  |  |  |  |
| 0 Items                                                                                          | 1 <sup>00</sup> All folders are                                          | up to date. O Connected •                                                                                                    |  |  |  |  |  |  |  |

The difference between an Appointment and Meeting is an Appointment only involves you, whereas a Meeting has other invited attendees and resources:

| Outlook Training Appointment                                                                                                    | Dutlook Training Meeting                                                                                                    |
|----------------------------------------------------------------------------------------------------|----------------------------------------------------------------------------------------------------|
| Ele Edit View Insert Format Icols Actions Help                                                                                                    | Elle Edit View Insert Format Iools Actions Help                                                                                                    |
| 🚦 🙀 Save and Close   🍓 🏢   🕂 Recurrence   🛗 Igvite Attendees   📍 🌡   🗙   🐟 🔹 🔹 🖓 🖓 👷                                                              | 🗄 🖃 Şend   🎯 🌐   🛄 🖏 / 🕀 Recyrrence 🙀 Cancel Igyitation   📍 🌲   🗙   🐴   🕹 💂                                                                                                    |
| [System -   P -   A   B I U   距 葉 Ⅲ 汪 读 读 。                                                                                                    | [System -] 9 -] ▲  B I U   臣 喜 道 汪 律 律                                                                                                    |
| Appointment Scheduling                                                                                                    | Appointment Scheduling                                                                                                    |
| Subject: Outlook Training                                                                                                    | Invitations have not been sent for this meeting.                                                                                                    |
| Location: Ross School of Business                                                                                                    | To <sub>p</sub>                                                                                                    |
| Skart time;         Mon 0(15/2005         © 600 AM         C All dag event.           End time:         Mon 0(15/2005         © 6:00 AM         V | Subject: Outlook Traning Location: Ross School of Business V Lagel: None V                                                                                                    |
| Berninder: 15 minutes     Shog time as: Dusy                                                                                                    | Start time;         Mon 8/15/2005         Image: Constraint of the start of the start of the s |
| 0                                                                                                    | VBeminder: 15 minutes V (k) Shogg time as: they                                                                                                    |

## **Creating a new Appointment or Meeting**

#### Using keystrokes or menus

- Ctrl+N or Double click any empty space in any Calendar folder
- Ctrl+Shift+A (appointment) or Ctrl+Shift+Q (meeting) from any folder
- From menu: File... New... Appointment (or Meeting Request)
- "New" button (use dropdown if in a non-calendar folder)

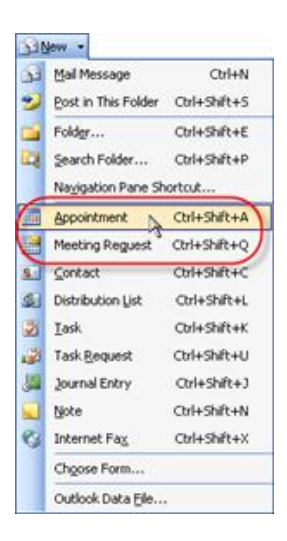

#### Using an email message

Drag and drop the message onto the Calendar folder. The message will be in the notes section of the Calendar item:

| 🔝 Michigan                        | Leadership Program (MLP) / Global Citizenship Day - Event                                                                                                    |         |
|-----------------------------------|----------------------------------------------------------------------------------------------------|---------|
| Ele Edit                          | Vjew Insert Format Iools <u>A</u> ctions <u>H</u> elp                                                                                                    |         |
| Save and                          | Close   🎒 🌐   🕂 Recyrrence   🛗 Igvite Attendees   📍 🌡   🗙   🐟 - 🗇 -   🖓   😡 🌉                                                                                  |         |
| Arial                             | •   10 •   A   B I U   新春酒 注 读 读                                                                                                    |         |
| Appointment                       | Scheduling                                                                                                    |         |
| Subject:                          | Michigan Leadership Program (MLP) / Global Citizenship Day                                                                                                    |         |
| Location:                         | Label: None                                                                                                    | ~       |
|                                   |                                                                                                    |         |
| Start time:                       | Wed 8/3/2005                                                                                                    |         |
| En <u>d</u> time:                 | Wed 8/3/2005 💙                                                                                                    |         |
| Reminder                          | 18 hours V 💽 Show time as:                                                                                                    |         |
| From:<br>Sent:<br>To:<br>Subject: | ROSS MLP<br>Friday, July 29, 2005 12:22 PM<br>BUS - All Regular Faculty; BUS - All Regular Staff<br>Michigan Leadership Program (MLP) / Global Citizenship Day |         |
| The Mich                          | igan Leadershin Program Welcomes Your Particination                                                                                                    | ~       |
| ⊆ontacts                          | Categories                                                                                                    | Private |

#### From the Contacts folder

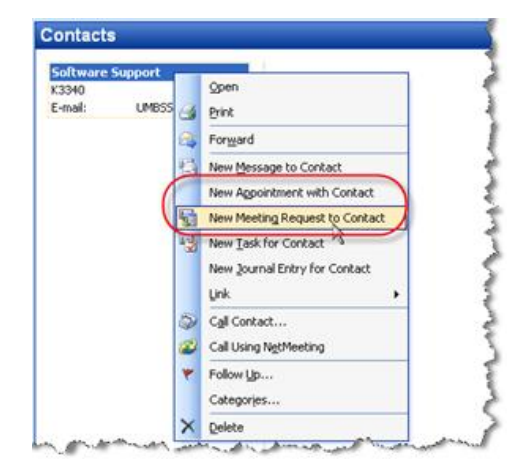

### **Appointment and Meeting Settings**

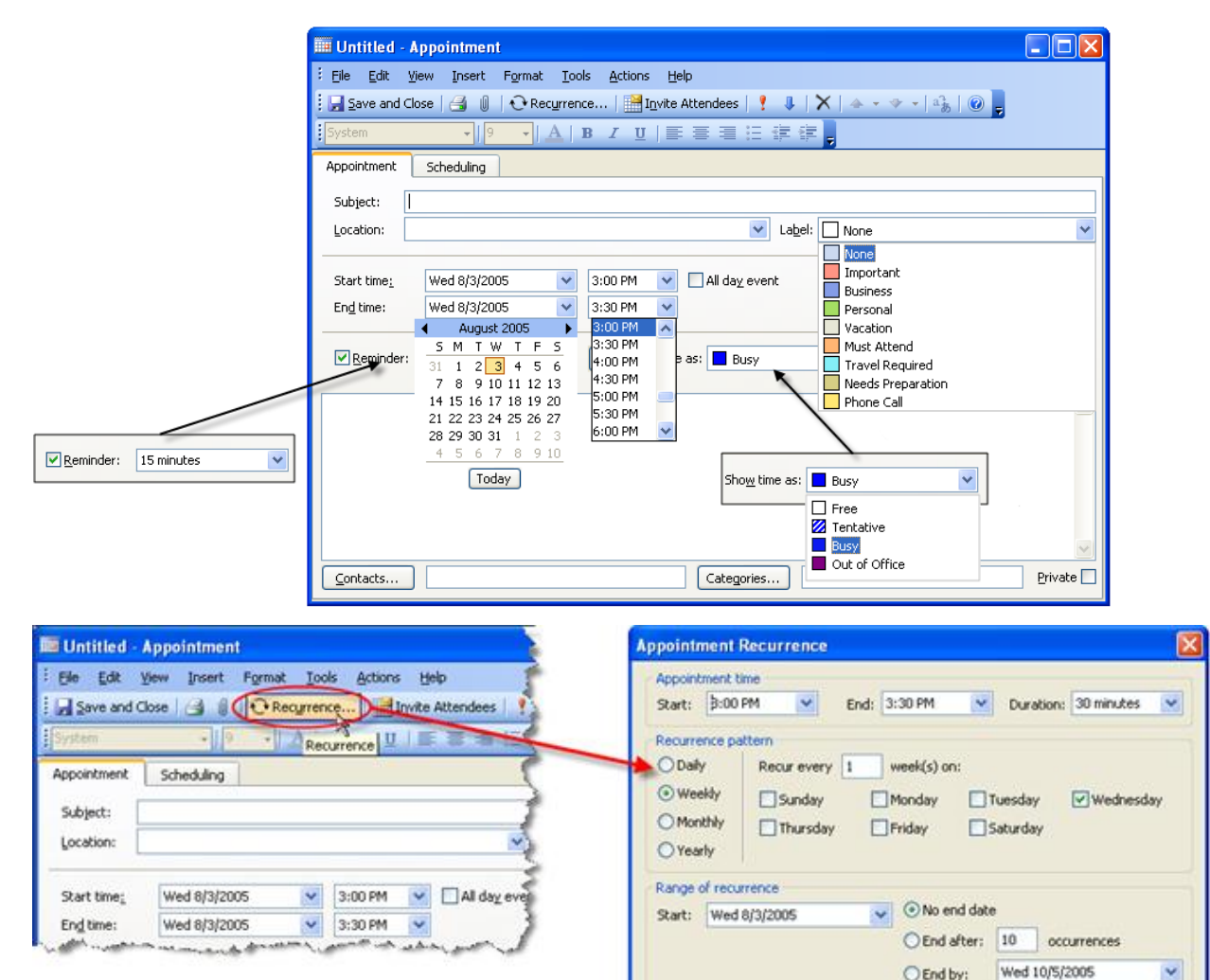

#### **Scheduling a Meeting**

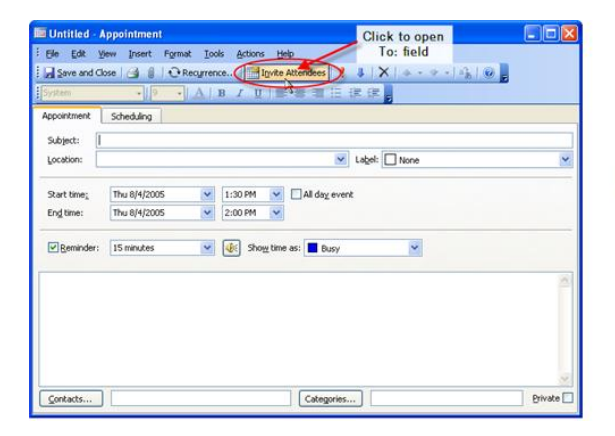

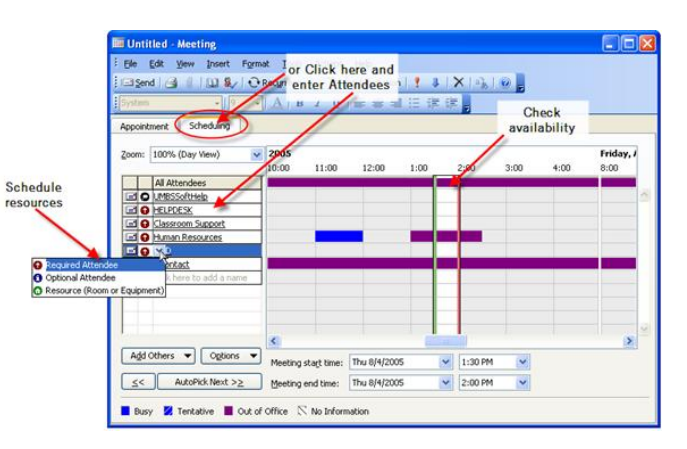

Cancel

OK

Remove Recurrence

## **Contacts Folder View**

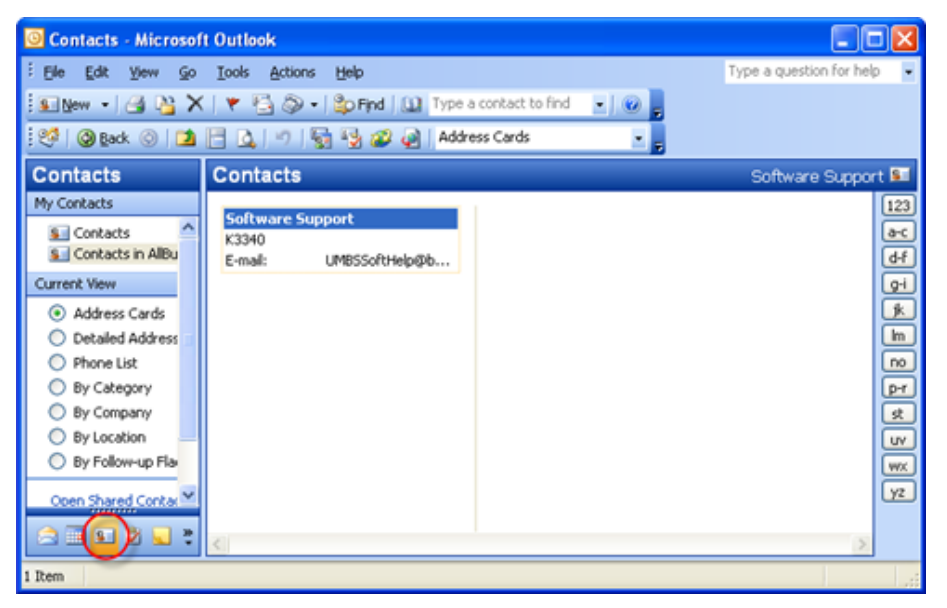

## **Creating a new Contact**

#### Using keystrokes and menus

- Ctrl+N or Double click any empty space in any Contact folder
- Ctrl+Shift+C from any folder
- From menu: File... New... Contact
- "New" button (use dropdown if in a non-contact folder)

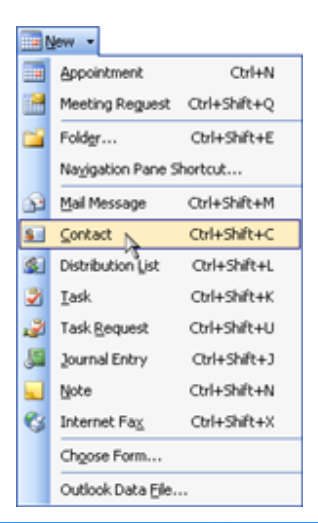

#### Using an email message

Drag and drop the message onto the Contacts folder. The message will be in the note section of the Contact item:

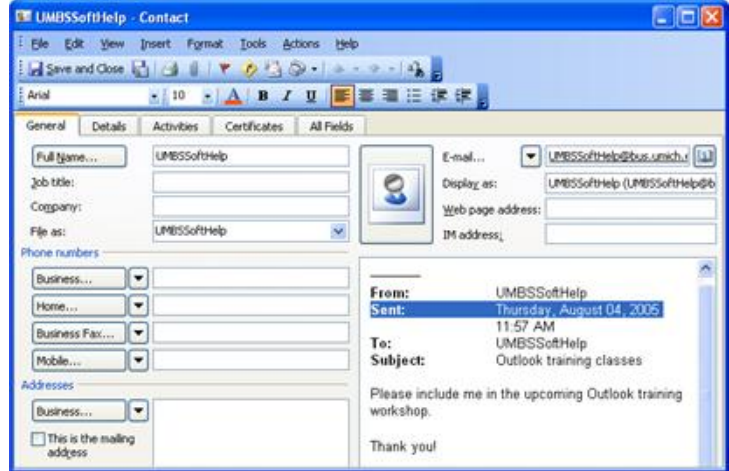

#### Using an existing Contact

You can always use Copy and Paste to create a new contact based on one that is similar, but if the similarities are based on their company, open the existing contact and use "New Contact from Same Company" instead:

| Software Support - Contact                                                                                                    | S Ross Computing Services - Contact                                                                                                    |
|----------------------------------------------------------------------------------------------------|----------------------------------------------------------------------------------------------------|
| Elle Edit Yew Insert Figmat Tools       Actions       Help         Swe and Close       Image: Swe and Close       Image: Swe and Swe and Swe and Swe and Swe and Swe and Swe and Swe and Swe and Swe and Swe and Swe and Swe and Swe and Swe and Swe and Swe and Swe and Swe and Swe and Swe and Swe and | Image: Services       Image: Services         Image: Services       Image: Services         Image: Services       Image: Services |

## **Viewing Contacts**

A number of predesigned views are available with a single click in the Navigation Pane of the Contacts window. You can use Categories to organize your Contacts.

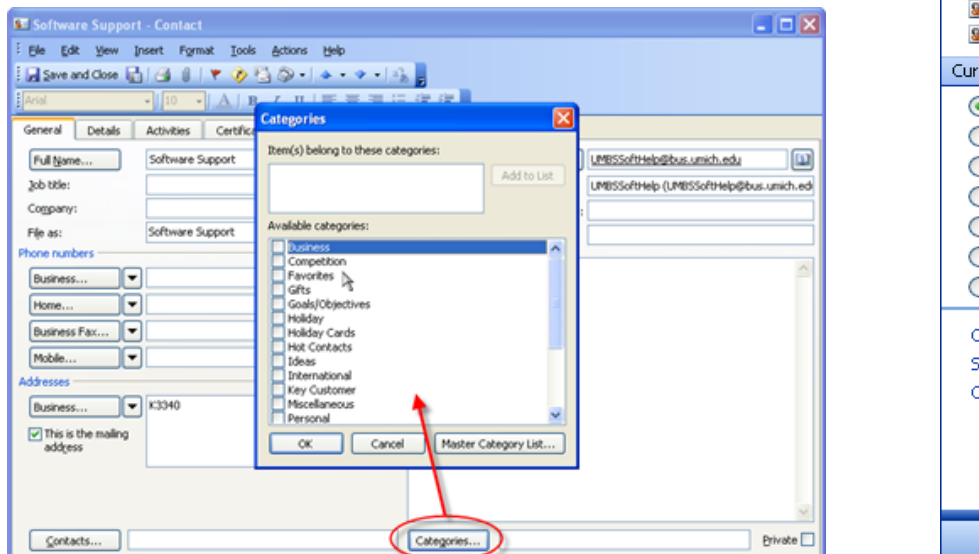

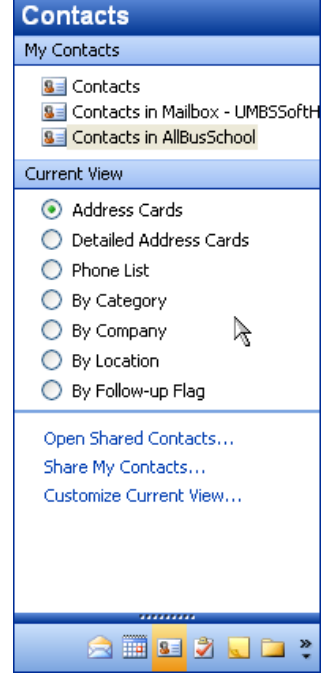

## **Importing and Exporting Contacts**

You can bring contact information into Outlook from a number of sources, or create other data files from your Contacts folder using the Import and Export Wizard.

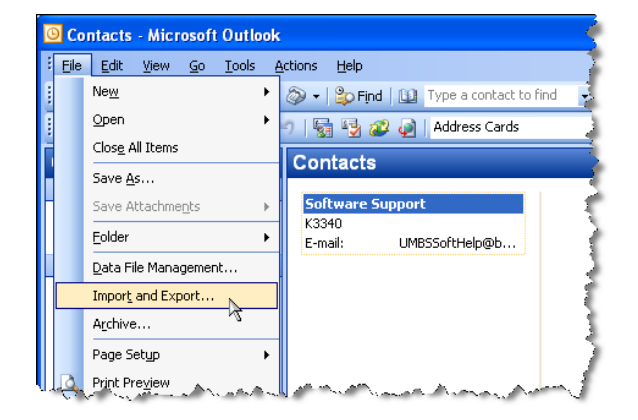

### Exporting Contacts

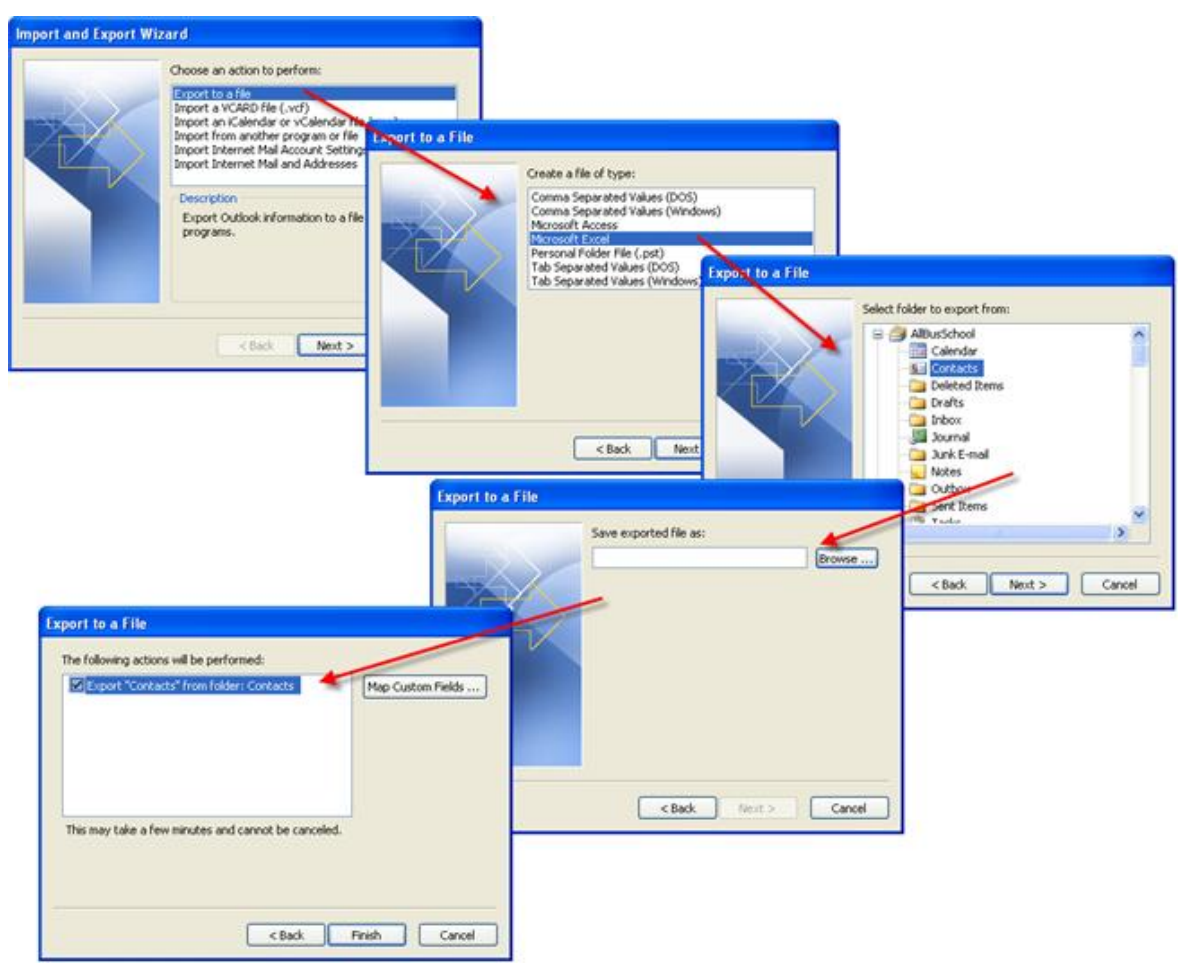

#### Importing Contacts

To import from an Excel file, the first thing you must do is name the region that contains your data:

| 2    | Micro | soft Ex | cel - Co | intac        | ts                  |        |    |       |             |         |            |       |            |        |               |           |        |                    |          | _ |   | × |          |
|------|-------|---------|----------|--------------|---------------------|--------|----|-------|-------------|---------|------------|-------|------------|--------|---------------|-----------|--------|--------------------|----------|---|---|---|----------|
| 8    | Eile  | Edit    | ⊻iew     | Ins          | ert F <u>o</u> rmat | Tools  | Da | ita ⊻ | Vindow      | Help    | )          |       |            |        |               | Ty        | pe a i | question for       | help     |   | 8 | × |          |
|      | 1     |         | 50       |              | C <u>e</u> lls      |        |    |       | <b>v</b> 10 | • 1     | 8 <i>I</i> | U     | <b>F</b> 3 |        | -             | \$        | %      | € <b>=</b>   193 • | . 8      | A |   | » |          |
|      | A     | 1       | -        |              | Rows                |        |    |       |             |         |            | - 1   |            |        |               |           |        |                    |          | _ |   |   |          |
|      |       | А       |          | 1            | Columns             |        |    |       |             | D       |            | E     |            |        |               |           | F      |                    |          | G |   | • |          |
| 1    | Firs  | t       | Last     |              | Worksheet           |        |    |       | City        | •       |            | State | 9          | emai   |               |           |        |                    |          |   |   | - |          |
| 2    | Spo   | ngebo   | b Squi   | d <b>G</b> e | Chart               |        |    | t     | Biki        | ni Bot  | tom        | Ocea  | inica      | spon   | gebob         | @kr       | abby   | patties.co         | m        |   |   |   |          |
| 3    | Pro   | lessor  | Uton     |              | Cilar               |        |    | urt   | low<br>D-ll | msville | 9          | USA   |            | prote  | ssoric        | oppg      | com    | 1                  |          |   |   |   |          |
| 4    | Ast   | oby     | Dee      |              | Symbol              |        |    |       | Spo         | et lov  | wn<br>Io   | USA   |            | gotta  | havee<br>by@r | mail      | arvin  | <u>kemon.co</u>    | <u>m</u> |   |   |   |          |
| 6    | Pet   | er      | Park     |              | Page <u>B</u> reak  |        |    |       | Que         | ens     | 10         | NY    |            | spide  | arman         | (Den      | mics   | s com              |          |   |   |   |          |
| 7    | Cla   | 'k      | Kent     | fn           | Eunction            |        |    | -     | Met         | ropoli  | s          | USA   |            | supe   | rman(         | Dcor      | nics   | .com               |          |   |   |   |          |
| 8    | Jea   | n       | Grey     |              | Name                |        | .( |       | Define      |         |            | NY    |            | Define | Name          |           |        |                    |          |   |   |   | ? ×      |
| 9    | Mic   | kie     | Mou      | *            | Comment             |        |    | -     | 20111011    | /       |            | FL.   | -          | Names  | in worl       | danak:    |        |                    |          |   |   |   |          |
| 10   | Bug   | s       | Buni     |              | Comment             |        | _  | 1     | aster       |         |            | USA   | 1          | conta  | cts           | 2000      |        |                    |          |   | - |   |          |
| 12   | Bru   | orge    | Jets     |              | Picture             |        | •  | 9     | reate.      |         | own        | Spac  | e          | í –    |               |           |        |                    |          |   |   |   |          |
| 13   | Art   | nur     | Fonz     | 0            | Diagram             |        |    | 1     | Apply       |         | .3         | WI    |            |        |               |           |        |                    |          |   |   |   | Close    |
| 14   |       |         |          |              | Object              |        |    | ļ     | _abel       |         |            |       |            |        |               |           |        |                    |          |   |   |   | Add      |
| 15   |       |         |          |              | Hyperlink           | Ctrl+K |    |       |             |         | _          |       |            |        |               |           |        |                    |          |   |   |   |          |
| 16   |       |         | _        |              |                     |        | _  |       | _           |         |            |       |            |        |               |           |        |                    |          |   |   |   | Delete   |
| 17   | -     |         |          |              |                     |        |    |       | _           |         |            |       |            |        |               |           |        |                    |          |   |   | _ |          |
| 10   | -     |         |          |              |                     |        |    |       |             |         |            |       |            | I      |               |           |        |                    |          |   |   | Ŧ | i .      |
| 20   |       |         |          |              |                     |        |    |       | -           |         |            |       |            | Refers | to:           |           |        |                    |          |   |   |   |          |
| 21   |       |         |          |              |                     |        |    |       | -           |         |            |       |            | ]=Shee | et1!\$A\$     | \$1:\$F\$ | 513    |                    |          |   |   |   | <u> </u> |
| 22   |       |         |          |              |                     |        |    |       |             |         |            |       |            |        |               |           |        |                    |          |   |   |   |          |
| 23   |       | u) cha  |          | heet         | 2 (Sheek2 /         |        |    |       |             |         |            |       |            |        |               |           |        |                    |          |   |   | • |          |
| In . |       | MIL SNO | eu / :   | nieec        | z K prieets /       |        |    |       |             |         |            |       |            |        |               |           |        |                    | _        |   | - |   |          |

Once this is done, save and exit from your Excel file and import the file exactly like importing from Access, being sure to map your fields.

## Using a Contact to simplify tasks

#### Using Outlook - new message, meeting or task

With just a right mouse click on any contact, you can easily create a new message, meeting, task, etc.

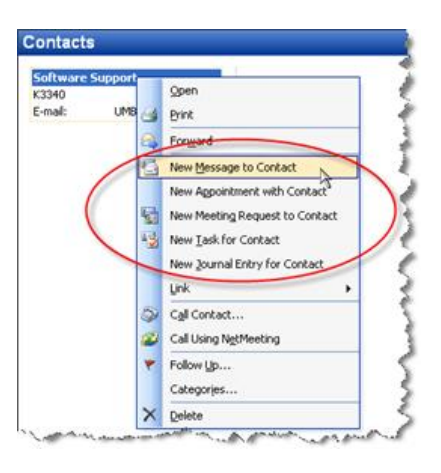

#### **Using Word – Letter Wizard**

The Letter Wizard will automatically set up your letter using the address and information stored in your contact. All you need to do is write the letter!

| 🔘 Contacts - Microsoft Outlo            | ok  |                                                                                                    |
|-----------------------------------------|-----|----------------------------------------------------------------------------------------------------|
| Eile Edit View Go Tools                 | Act | ions <u>H</u> elp                                                                                              |
| 🖲 New 👻 🎒 🎦 🗙 🛛 🔻 🕴                     | 8   | New Contact Ctrl+N                                                                                             |
| 🧐 🚱 <u>B</u> ack 💿 🗖 📙 🛕                |     | New Contact from Same Company                                                                                  |
| Contacts                                | \$  | New Distribution List Ctrl+Shift+L                                                                             |
| My Contacts                             | 둽   | New Message to Contact                                                                                         |
| S Contacts                              | •   | New Letter to Contact                                                                                          |
| Sector Contacts in Mailbox - UMBSSo     | 5   | New Meeting Request to Contact <sup>®</sup>                                                                    |
| Sel Contacts in AlBusSchool             |     | New Appointment with Contact                                                                                   |
| Current View                            | -   | New Task for Contact                                                                                           |
| Address Cards     Datalad Address Cards |     | New Journal Entry for Contact                                                                                  |
| Phone List                              |     | Link 🕨                                                                                                    |
| O By Category                           |     | Call Contact                                                                                                   |
| By Company                              | 22  | Call Using NetMeeting                                                                                          |
| O By Location                           | ٣   | Follow Up Ctrl+Shift+G                                                                                         |
| By Follow-up Flag                       |     | Forward as <u>v</u> Card                                                                                       |
| Open Shared Contacts                    |     | Forward Ctrl+F                                                                                                 |
| Share My Contacts                       | Ť   |                                                                                                    |
| Customize Current View                  | -   | and a second second second second second second second second second second second second second second second |

## **Distribution lists**

| St Un                                                              | titled - Distribution List              |                                                             |
|--------------------------------------------------------------------|-----------------------------------------|-------------------------------------------------------------|
| i <u>E</u> ile                                                     | Edit View Insert Tools Actions Help     |                                                             |
| i 🔜 Si                                                             | ave and Close   🎒   🐰 📭 🖭   🔻 🔁   🗙   🔺 | · · · · [ ]                                                 |
| Memb                                                               | ers Notes                               |                                                             |
| Name:                                                              |                                         |                                                             |
| Selec                                                              | t Members) Add New Remove               | Update Now                                                  |
| NA L                                                               | ame 🛆 🖻 Email                           |                                                             |
|                                                                    | There are no items to show in this view |                                                             |
| Select Members Type Name or Select from List: Show Names from the: | Add N                                   | en Hember 🛛 🔀                                               |
| Business School                                                    |                                         |                                                             |
| Name Business Phone Of                                             | fice                                    | E-mail address:                                             |
| Tuet, Caroline<br>Ulrich, David                                    |                                         | E-mail type: SMTP Custom type                               |
| um exec ed<br>UMBS-AlumniEmail                                     |                                         | Internet format: Let Outlook decide the best sending format |
| UM8S-International<br>UM8SIS                                       |                                         | Add to Contacts                                             |
| UMBSLaptopHelp<br>UMBSSoftHelp                                     |                                         | OK Cancel                                                   |
| UMBusPhD, Inquiries Only<br>UMIchHRM3                              |                                         |                                                             |
| umichigan                                                          | ×                                       |                                                             |
| Add to distribution list:                                          |                                         |                                                             |
| Members -> UMBSLaptopHelp; UMBSSoftHelp                            |                                         |                                                             |
| Advanced  Cance OK Cance                                           |                                         |                                                             |

## Sharing Contacts and Distribution lists with other Exchange users

You can either forward the Contact item:

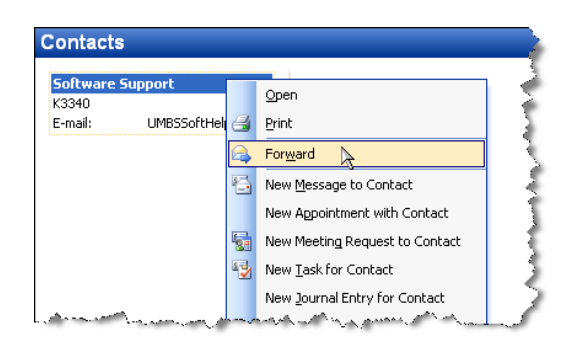

or attach it to a new email message:

Either way, you will have an email message with the contact item attached that the recipient can drag and drop into their own Contacts folder.

## **Tasks Folder View**

| Tasks - Microsoft 0              | utlook                                   |                                 |
|----------------------------------|------------------------------------------|---------------------------------|
| Ele Edit View Go                 | Lools Actions Help                       | Type a question for help 🔹      |
| 🛿 🖉 New 🔹 🖓 🖓 🗙                  | Pind Dig Type a contact to find          |                                 |
| 🧐 🎯 <u>B</u> ack 🎯 🚺             | 🖹 🛕 🔊 Simple List 🔹 📄 🚰 💐 💂              |                                 |
| Tasks                            | Tasks                                    | 2                               |
| My Tasks                         | D 🗹 Subject                              | Due Date                        |
| nasks 🔷                          | Click here to add a new Task             |                                 |
| Tasks in AlBusSc                 | There are no items to show in this view. |                                 |
| Current View                     |                                          |                                 |
| <ul> <li>Simple List</li> </ul>  |                                          |                                 |
| O Detailed List                  |                                          |                                 |
| <ul> <li>Active Tasks</li> </ul> |                                          |                                 |
| Next Seven Day:                  |                                          |                                 |
| Overdue Tasks                    |                                          |                                 |
| By Category                      |                                          |                                 |
| <ul> <li>Assignment</li> </ul>   |                                          |                                 |
| By Person Respc                  |                                          |                                 |
|                                  |                                          |                                 |
| 0 Items                          | All folders                              | are up to date. 🧿 Connected 🔹 🛒 |

## **Creating a new Task**

Using keystrokes or menus

- Ctrl+N or Double click any empty space in any Task folder
- Ctrl+Shift+K from any folder
- From menu: File... New... Task
- "New" button (use dropdown if in a non-task folder)

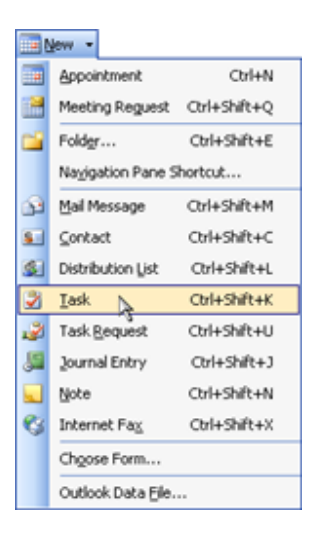

#### Using an email message

Drag and drop the message onto the Tasks folder. The message will be in the note section of the Task item:

| TIME SHEETS          | S - Task                                                            |                                       |           |  |  |  |  |  |
|----------------------|---------------------------------------------------------------------|---------------------------------------|-----------|--|--|--|--|--|
| Ele Edit Ve          | w Insert Format                                                     | Iools Actions Help                    |           |  |  |  |  |  |
| Save and Clo         | 📴 Save and Close   🐰 🗈 🖭 🌒 🕂 Recyrrence   🍰 Assign Task   🗞 💅 🗙 🔞 👘 |                                       |           |  |  |  |  |  |
| Arial                | ▼ 10 ×                                                              | <u>A</u>   B <i>I</i> U   E 著 書 注 读 读 |           |  |  |  |  |  |
| Task Details         |                                                                     |                                       |           |  |  |  |  |  |
| Subject:             | TIME SHEETS                                                         |                                       |           |  |  |  |  |  |
|                      |                                                                     |                                       |           |  |  |  |  |  |
| Due date:            | None                                                                | Status; Not Started                   | *         |  |  |  |  |  |
| Sta <u>r</u> t date: | None                                                                | Y Priority: High Y % Complete: 0%     | \$        |  |  |  |  |  |
| Reminder:            | None                                                                | None V Owner: Keiser, #               |           |  |  |  |  |  |
| To:<br>Subjects      | BUS - All R                                                         | egular Staff                          | ^         |  |  |  |  |  |
| Subject              | TIME SHEE                                                           | .15                                   | _         |  |  |  |  |  |
| Importance:          | High                                                                |                                       |           |  |  |  |  |  |
| Due to the Ju        | ly 4th holiday, time                                                | sheets are due by 4 pm today.         |           |  |  |  |  |  |
|                      |                                                                     |                                       | ~         |  |  |  |  |  |
| Contacts             |                                                                     | Categories                            | Private 🗌 |  |  |  |  |  |

## **Settings for Tasks**

Due Dates, Reminder and Status

| 🕏 Untitled - T       | ask 📃 🗆 🔀                                                                                                    |
|----------------------|----------------------------------------------------------------------------------------------------|
| Eile Edit Vi         | iew Insert Format Iools <u>A</u> ctions <u>H</u> elp                                                                                                    |
| 🗄 🛃 Save and Clo     | ose   🐰 🐚 🖹 🕕   🕂 Recyrrence   🥔 Assign Task   🏂 🎺   🗙   🥹 🦷 🍟                                                                                                    |
| System               |                                                                                                    |
| Task Details         |                                                                                                    |
| Due in 6 days.       | Not Started                                                                                                    |
| Subject:             | In Progress<br>Completed<br>Waiting on someone else<br>Deferred                                                                                                    |
| <u>D</u> ue date:    | Mon 8/15/2005 🕑 Status: Not Started 👻                                                                                                    |
| Sta <u>r</u> t date: | Mon 8/15/2005 🛛 Priority: Normal 🗸 % Complete: 0% 🗘                                                                                                    |
| Re <u>m</u> inder    | S         M         T         F         S         S         M         T         F         S         S         M         T         W         T         F         S         S         M         T         W         T         F         S         S         Owner:         Keiser, #         E         S         M         Image: Comparison of the second of the second of the s |
| Contacts             | Today None Eategories Private                                                                                                    |

## Recurring Tasks

| Task Recurre  | nce 🔀                                                        |
|---------------|--------------------------------------------------------------|
| Recurrence pa | ittern                                                       |
| ODaily        | Recur every 1 week(s) on                                     |
| 💿 Weekly      | Sunday Monday Tuesday Wednesday                              |
| Monthly       | Thursday Friday Saturday                                     |
| ○ Yearly      | O Regenerate new task 1 week(s) after each task is completed |
|               |                                                              |
| Range of recu | rrence                                                       |
| Start: Mon 8  | 3/15/2005 🔹 💽 No end date                                    |
|               | C End after: 10 occurrences                                  |
|               | O End by: Mon 10/17/2005                                     |
|               | OK Cancel Remove Recurrence                                  |

## Assigning a Task

### Assigning an existing Task

Click "Assign Task" on the toolbar and enter the name of the person you are assigning it to:

| 🖻 New task - Task                                                                           | 🕏 New task - Task                                                                                                    |
|---------------------------------------------------------------------------------------------|----------------------------------------------------------------------------------------------------|
| Ele Edit View Insert Format Iools Actions Help<br>Save and Close   & Ba Ba Ba Ba Ba Carence | Elle Edit Vjew Insert Format Iools Actions Help<br>I⊡Spend X 20 20 40 10 20 00 Recorrence xQCancel Assiggment X 30 00 00<br>System - 10 - 1 A   B Z 11   E 20 20 10 10 00 00 00 00 00 00 00 00 00 00 00 |
| Task Details<br>Subject: New task                                                           | Task         Detais           This message has not been sent.                                                                                                    |
| Due date: None Status: Not Started<br>Statt date: None Priority: Normal % Complete: 0%      | Que date:         None         Status;         Not Started         M           Statt date:         None         Priority:         Normal         % Complete:         0% \$\$                            |
| Reminder: None None Owner: Kaiser, Anjal                                                    | Keep an updated copy of this task on my task list     Send me a status report when this task is complete                                                                                                |
| Contacts Private                                                                            | Contacts Categories Brivate                                                                                                    |

Assigning a Task from the Contacts folder

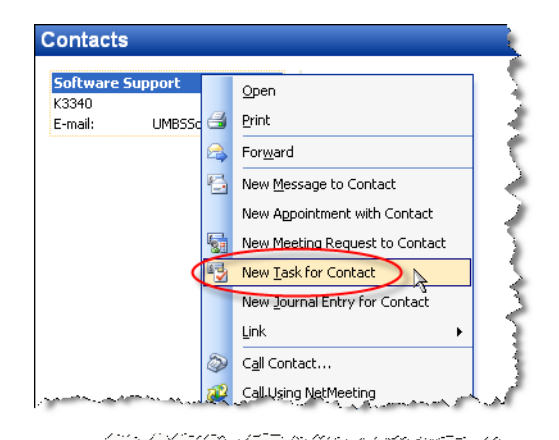

Keep an updated copy of this task on my task list

Send me a status report when this task is complet

Status: Not Started

Categories...

v

Priority: Normal

None

Due date:

⊆ontacts...

Start date: None

#### **Status reports**

If you select "Keep an updated copy of this task on my task list", you will receive an update message each time the status of the task changes. You can also ask to receive a status report when the task is complete.

Otherwise, you can email them for a status report, and they simply need to click the "Send status report" button on the toolbar or from the Actions menu:

| 🖻 New task - Task                        |                   |                   |               |              |                      |        |   |  |
|------------------------------------------|-------------------|-------------------|---------------|--------------|----------------------|--------|---|--|
| Eile Eo                                  | lit ⊻iew Inser    | t F <u>o</u> rmat | <u>T</u> ools | Acti         | ons <u>H</u> elp     |        | _ |  |
| Save                                     | and Close   🐰 🛛   | 6 <b>1</b> 8 (    | 3             | 2            | New T <u>a</u> sk    | Ctrl+N |   |  |
| Arial                                    | -                 | 10 -              | AB            | 2            | S <u>e</u> nd Status | Report |   |  |
| Task                                     | Details           |                   |               | 2            | <u>R</u> eply        | Ctrl+R |   |  |
|                                          |                   |                   |               | Reply to All | Ctrl+Shift+R         |        |   |  |
| Ассерсе                                  | o by Lamparter, P | atti on 8/9/2     | 005 2:56      |              | For <u>w</u> ard     | Ctrl+F |   |  |
| Subject:                                 | New task          |                   |               |              |                      |        | 1 |  |
| Due date:                                | None              |                   |               |              |                      |        |   |  |
| Status <u>:</u>                          | Not Started       | Priority:         | Normal        |              | % Complete:          | 0%     |   |  |
| Owner:                                   | Lamparter, Patti  |                   |               |              |                      |        |   |  |
| الجاري المراجع والمستعل المراجع والمستعل |                   |                   |               |              |                      |        |   |  |

## Notes

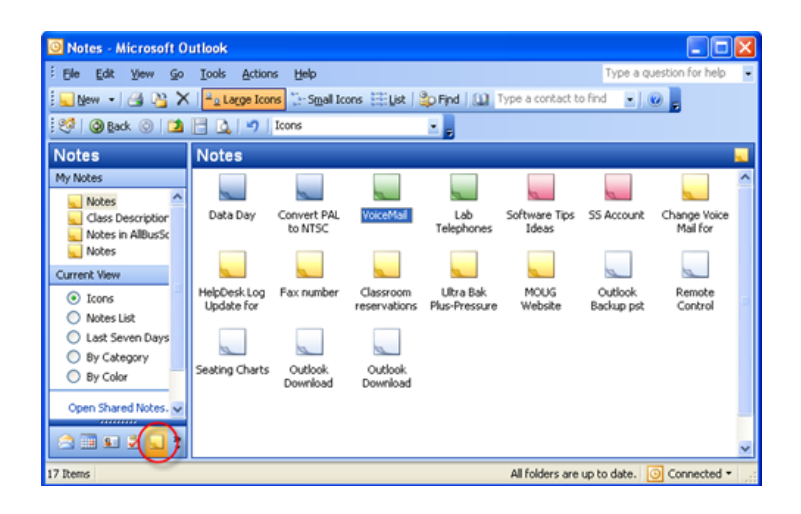

### **Creating a new Note**

Using keystrokes or menus

- Ctrl+N or Double click any empty space in any Note folder
- Ctrl+Shift+N from any folder
- From menu: File... New... Note •
- "New" button (use dropdown if in a non-note folder) •

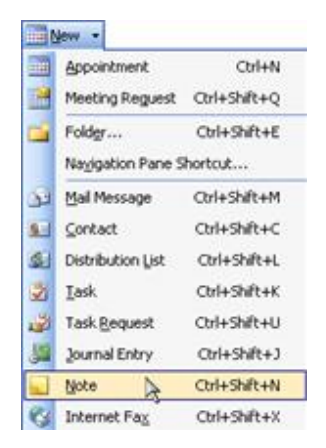

#### Using an email message

Simply drag and drop the message onto the Notes folder. The message will be in the notes section of the Note item:

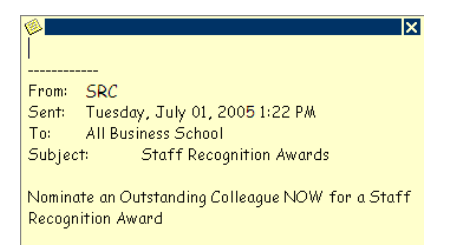

## **Color coding Notes**

Notes can be color coded for sorting or categorizing.

The first line of a note is always its title, which is what will be seen when the note is closed. Type a few words, then hit enter and type the rest of the note:

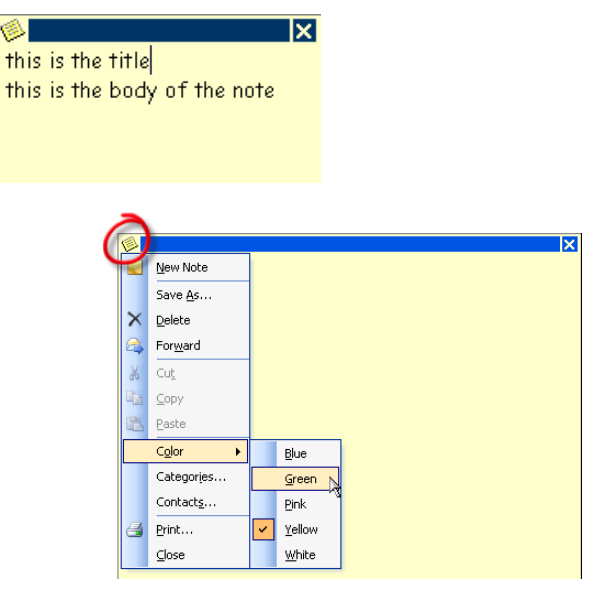

ø